## Workaround - Blank PDF of the PTP I-8 form when using Google Chrome

Let your local IT staff know you are having problems with viewing PDFs in Chrome. An update to Chrome's PDF viewer has created this problem.

If you want or need to continue using Chrome instead of using Internet Explorer or Firefox, you can either:

- choose to open the PDF in the PDF reader installed on your computer OR
- Disable the PDF Viewer in Chrome and always open PDFs in the PDF reader installed on your computer.

Click the View/Print PTP link from the Completion page or the PTP record from the Submitted report or Student History report. The PDF of the PTP I-8 form is downloaded, as indicated by the circled area below.

|                |                                                                   |                                                                                                    | Speci<br>IEP: Postseco                       | ial Educatio<br>ndary Trans | n<br>ition Pla | an                              |                     |           |                   |
|----------------|-------------------------------------------------------------------|----------------------------------------------------------------------------------------------------|----------------------------------------------|-----------------------------|----------------|---------------------------------|---------------------|-----------|-------------------|
| District: 028  | 80 - Baraboo                                                      | 4                                                                                                    |                                              |                             |                |                                 | Current Us          | er: Yvett | e Johanson        |
| Main Menu      | Create PTP                                                        | Finish In-Process PTP                                                                                | Revise Submitted PTP                         | Move Student                | Reports        | What's New<br>Updated 8/24/2015 | Secure Home         | Exit      | er Role: Director |
| School: Jack Y | oung Middle So                                                    | chool                                                                                                |                                              |                             |                |                                 | Student: L          | QTHNPHO   | U HUJHOONLU       |
|                | The PT<br>• View/F<br>• Return<br>• Unlock<br>• Submi<br>• Back t | P is locked. What we<br>Print PTP (Transition<br>n to Main Menu<br>c PTP<br>t PTP To DPI<br>o Report | ould you like to do ne<br>Services Form I-8) | ext?                        |                |                                 |                     |           |                   |
|                | PORICE S WISC                                                     | on in Department of Pu                                                                               | ablic Instruction • 125 S.                   | Webster Street • P.         | O. Box 7841,   | Madison, WI 5370                | 07-7841 (800) 441-4 | 563       |                   |

After clicking the View/Print PTP link (or the PTP record in the Submitted report or Student History report), click the down arrow next to the PDF that is downloaded in Chrome

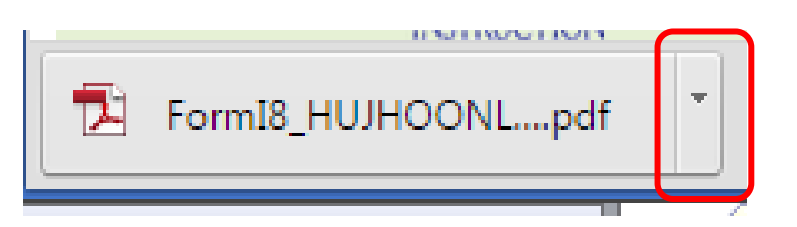

## The following menu will appear

|                    | Open<br>Always open files of this type<br>Open with system viewer |
|--------------------|-------------------------------------------------------------------|
|                    | Show in folder                                                    |
|                    | Cancel                                                            |
| FormI8_HUJHOONLpdf | *                                                                 |
|                    | F                                                                 |

Select 'Open with System Viewer' and the PDF should open in the PDF reader you have installed on your computer instead of in the browser.

If the PDF opens directly in the browser (without giving you an option as per above), right click anywhere on the page and choose 'Save As'. You'll then be able to save the PDF on your computer or network drive

| pps       Prod Apps       Test Apps       Dashboards       Federal       Special Education T       FRED       Team Intranet       H         INDIVIDUALIZED EDUCATION PROGRAM:<br>POSTSECONDARY TRANSITION PLAN<br>FORM I-8 (Rev. 5/13)       District:       0280 - Baraboo         Name of Student: LQTHNPHOU HUJHOONLU<br>WSN: 1641953072<br>Meeting Date: 10/1/2015       I       Back       Alt+Le         I. Meeting Attendance<br>LQTHNPHOU HUJHOONLU attended the IEP Team meet       Back       Alt+Rig         II. Postsecondary Goals<br>assessment.       Translate to English       View page source         Measurable postsecondary goal in the area of education o<br>After high school, LQTHNPHOU HUJHOONLU will attend       Translate to English         View page info       Rotate clockwise       Rotate clockwise | 0(2).pdf                                 |
|----------------------------------------------------------------------------------------------------|------------------------------------------|
| INDIVIDUALIZED EDUCATION PROGRAM:<br>POSTSECONDARY TRANSITION PLAN<br>FORM I-8 (Rev. 5/13)<br>District: 0280 - Baraboo<br>Name of Student: LQTHNPHOU HUJHOONLU<br>WSN: 1641953072<br>Meeting Date: 10/1/2015<br>I. Meeting Attendance<br>LQTHNPHOU HUJHOONLU attended the IEP Team meet<br>I. Postsecondary Goals<br>The measurable postsecondary goals for LQTHNPHOU<br>Measurable postsecondary goal in the area of education o<br>After high school, LQTHNPHOU HUJHOONLU will attend<br>I. Postsecondary Goal in the area of education o<br>After high school, LQTHNPHOU HUJHOONLU will attend<br>Rotate clockwise                                                                                                    | HR 🧰 Phones 🛄 Reference ★ Bookma         |
| INDIVIDUALIZED EDUCATION PROGRAM:<br>POSTSECONDARY TRANSITION PLAN<br>FORM H8 (Rev. 5/13)<br>District: 0280 - Baraboo<br>Name of Student: LQTHNPHOU HUJHOONLU<br>WSN: 1641953072<br>Meeting Date: 10/1/2015<br>I. Meeting Attendance<br>LQTHNPHOU HUJHOONLU attended the IEP Team meet<br>I. Postsecondary Goals<br>The measurable postsecondary goals for LQTHNPHOU<br>H Save as<br>Print<br>Translate to English<br>View page source<br>View page info<br>After high school, LQTHNPHOU HUJHOONLU will attend<br>Reload                                                                                                    | Devision of the                          |
| District: 0280 - Baraboo         Name of Student: LQTHNPHOU HUJHOONLU         WSN: 1641953072         Meeting Date: 10/1/2015         I. Meeting Attendance         LQTHNPHOU HUJHOONLU attended the IEP Team meet         I. Postsecondary Goals         The measurable postsecondary goals for LQTHNPHOU         Measurable postsecondary goal in the area of education o         After high school, LQTHNPHOU HUJHOONLU will attend         Reload         Reload         Reload         Reasurable postsecondary goal in the area of education o         After high school, LQTHNPHOU HUJHOONLU will attend         Rotate clockwise                                                                                                    | Page 1 of 2                              |
| Name of Student: LQTHNPHOU HUJHOONLU       I         WSN: 1641953072       Meeting Date: 10/1/2015         I. Meeting Attendance       Back       Alt+L         LQTHNPHOU HUJHOONLU attended the IEP Team meet       Forward       Alt+Rig         Reload       II. Postsecondary Goals       Reload       Forward       Alt+Rig         The measurable postsecondary goals for LQTHNPHOU       Frint       Translate to English       View page source         Measurable postsecondary goal in the area of education o       View page info       Retate clockwise       Retate clockwise                                                                                                    |                                          |
| I. Meeting Attendance LQTHNPHOU HUJHOONLU attended the IEP Team meet I. Postsecondary Goals The measurable postsecondary goals for LQTHNPHOU Save as Print Translate to English View page source View page info Rotate clockwise                                                                                                    | Date of Birth: 8/26/2001<br>PTP ID: 5080 |
| LQTHNPHOU HUJHOONLU attended the IEP Team meet<br>II. Postsecondary Goals<br>The measurable postsecondary goals for LQTHNPHOL<br>assessment.<br>Measurable postsecondary goal in the area of education o<br>After high school, LQTHNPHOU HUJHOONLU will attend<br>Rotate clockwise                                                                                                    | Left Arrow                               |
| II. Postsecondary Goals<br>The measurable postsecondary goals for LQTHNPHOL<br>assessment.<br>Measurable postsecondary goal in the area of education o<br>After high school, LQTHNPHOU HUJHOONLU will attend<br>Reload<br>Print<br>Translate to English<br>View page source<br>View page info<br>Rotate clockwise                                                                                                    | ght Arrow                                |
| II. Postsecondary Goals         The measurable postsecondary goals for LQTHNPHOU assessment.         Measurable postsecondary goal in the area of education o         After high school, LQTHNPHOU HUJHOONLU will attend         Rotate clockwise                                                                                                    | Ctrl+R                                   |
| assessment.  Print  Translate to English View page source View page info Rotate clockwise                                                                                                    | Ctrl+S ans tion                          |
| Measurable postsecondary goal in the area of education o<br>After high school, LQTHNPHOU HUJHOONLU will attend<br>Rotate clockwise                                                                                                    | Ctrl+P                                   |
| Measurable postsecondary goal in the area of education o<br>After high school, LQTHNPHOU HUJHOONLU will attend<br>Rotate clockwise                                                                                                    |                                          |
| After high school, LQTHNPHOU HUJHOONLU will attend View page info Rotate clockwise                                                                                                    | Ctrl+U                                   |
| Rotate clockwise                                                                                                    |                                          |
|                                                                                                    | Ctrl+]                                   |
| Rotate counterclockwise                                                                                                    | Ctrl+[                                   |
| Measurable postsecondary goal in the area of employmen                                                                                                    | rl+Shift+I                               |

The Chrome 'Save As' dialog should open as shown below

| Save As                                                      |                        |      |   |                                   |                      |                   |        |
|--------------------------------------------------------------|------------------------|------|---|-----------------------------------|----------------------|-------------------|--------|
|                                                              | mputer •               |      |   |                                   | *                    | *     Search Temp | 0      |
| Organize  New Ses Sirectory PDF Dispro-Historia Temp Outlook | Files<br>Files         | Name | * | Date modified<br>No items match y | Type<br>your search. | Size              |        |
| 📜 Libraries<br>💵 Computer<br>🏭 Local Disk (C:)               | Е                      |      |   |                                   |                      |                   |        |
| JOHANYA<br>Shared<br>DPI-Wide                                |                        |      |   |                                   |                      |                   |        |
| Apps                                                         | Ŧ                      |      |   |                                   |                      |                   |        |
| File <u>n</u> ame:<br>Save as <u>t</u> ype: (                | Adobe Acrobat Document |      |   |                                   |                      |                   |        |
| Hide Folders                                                 |                        |      |   |                                   |                      | Save              | Cancel |

You can also disable using the Chrome browser PDF viewer entirely by following these steps:

In the Chrome browser, go to chrome://plugins/

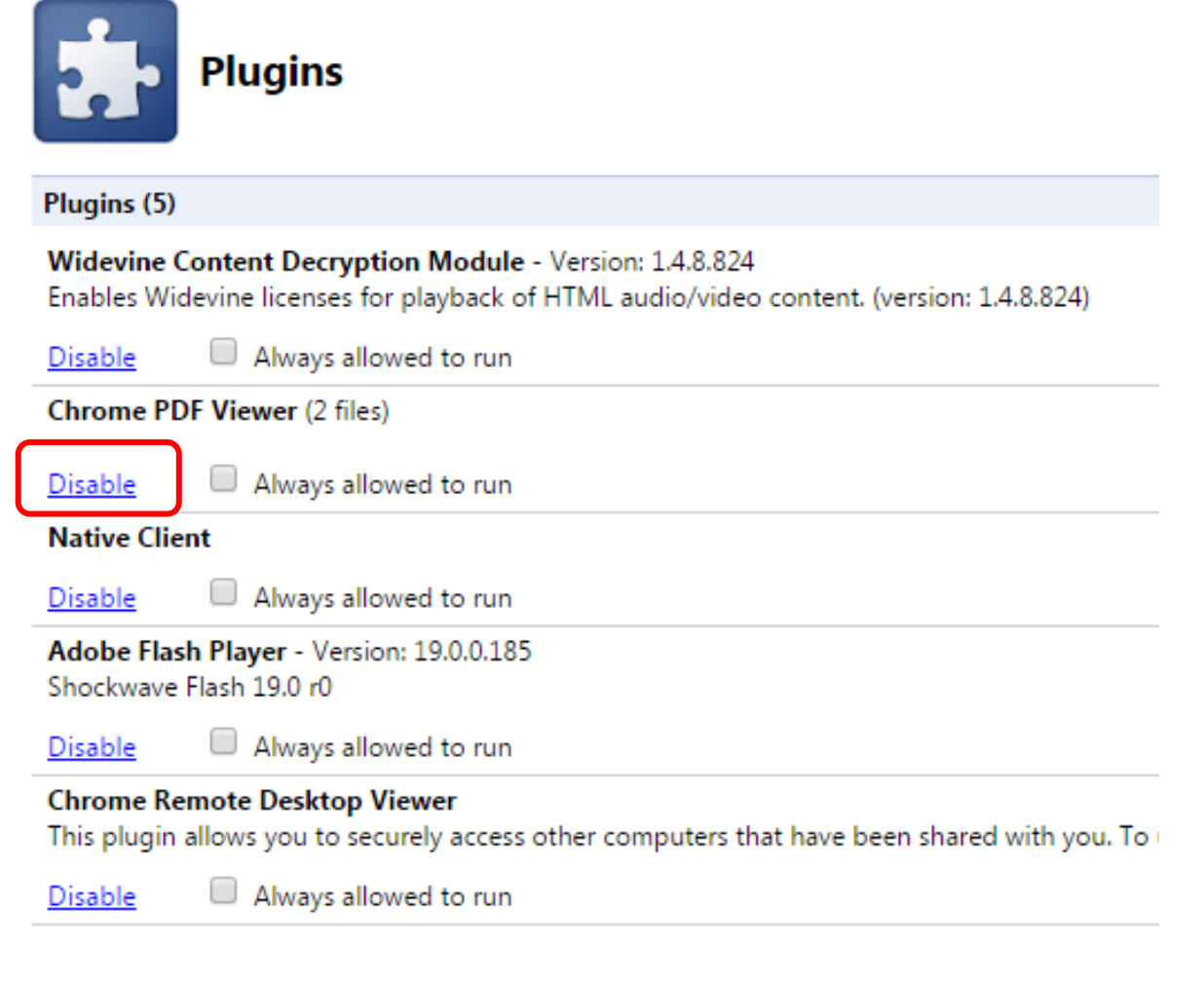

Click the 'Disable' link for the 'Chrome PDF Viewer'.

PDFs accessed in Chrome will open in your PDF reader instead.